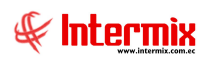

## Administrativo Financiero SRI

## Contenido

## Pág.

| Relac | ión entre los módulos                                                 | . 2 |
|-------|-----------------------------------------------------------------------|-----|
| Proce | so: Definición y mantenimiento de Distribución Crédito Tributario     | . 3 |
| Pregu | intas Frecuentes                                                      | . 5 |
| _     | ¿Cómo recuperar un documento anulado?                                 | . 5 |
| _     | ¿Como cargar la distribución Contable CT?                             | .5  |
| _     | ¿Cuándo se cierra un periodo CT?                                      | . 5 |
| _     | ¿Dónde generar Anexo RDEP?                                            | .6  |
| _     | ¿Dónde generar Anexo ATS?                                             | . 6 |
| _     | ¿Cómo registrar un documento preimpreso que rompió o daño?            | 7   |
| _     | ¿Cómo se ingresa retenciones de rendimientos financieros masivamente? | .7  |

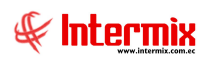

# Administrativo Financiero SRI

## Relación entre los módulos

El módulo *SRI* está relacionado con los demás módulos del Sistema Administrativo Financiero de la siguiente manera:

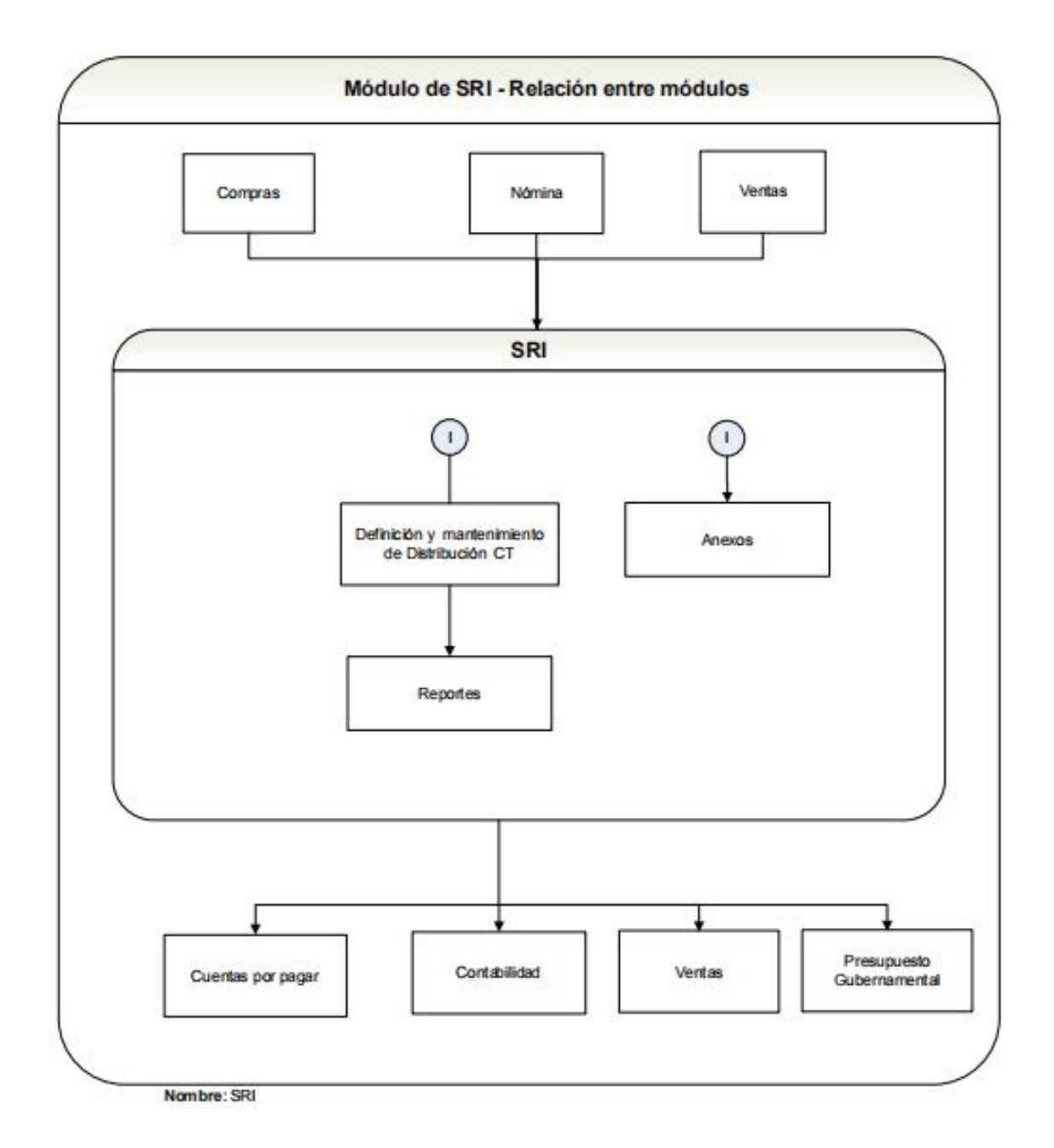

## Proceso: Definición y mantenimiento de Distribución Crédito Tributario

El proceso de Definición y mantenimiento de Distribución de Crédito Tributario, permite clasificar las compras dependiendo del crédito tributario que la empresa presente, se define los periodos de distribución de CT mensual, luego se define la Distribución contable de CT y la asignación manual de Distribución CT, con la finalidad de obtener los reportes de Crédito Tributario para realizar las declaraciones al SRI.

Las opciones que forman parte de este proceso son las siguientes:

- Distribución CT
- Distribución Contable CT
- Asignación manual distribución CT

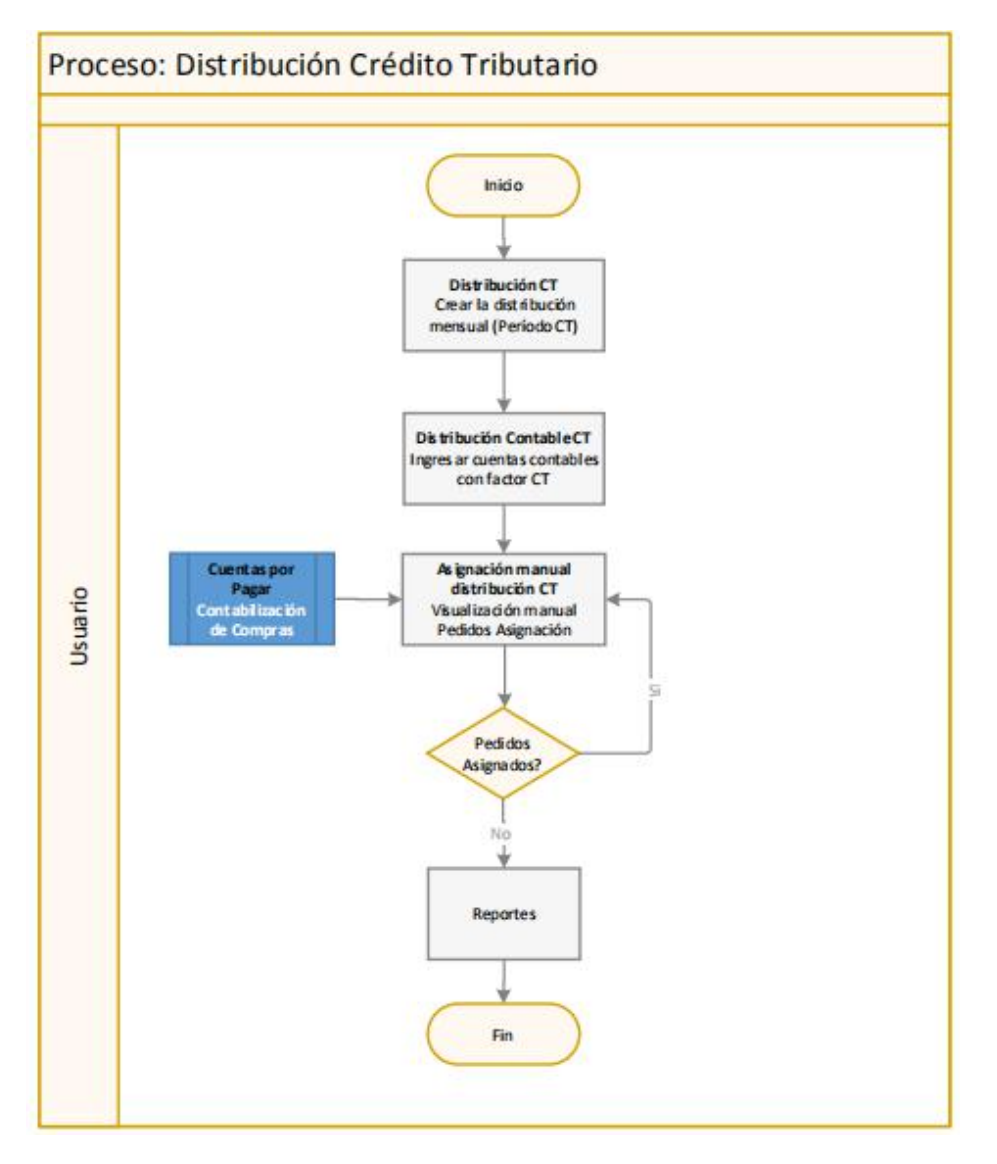

#### Explicación del Proceso:

 La opción "Distribución CT" del módulo SRI, permite crear el período mensual de distribución de crédito tributario (clasificar sus compras dependiendo del crédito tributario que tengan).

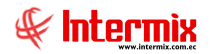

El usuario ingresa en el módulo SRI, opción "Distribución CT", dar clic en el botón **Nuevo**, e ingresar los siguientes datos: Mes, Año, Centro de Costo y Tipo de crédito tributario que puede ser:

- Original: Distribución de CT declarado al SRI, dentro del tiempo reglamentario
- Sustitutiva: Distribución de CT presentado al SRI, cuando la declaración de impuestos es errónea o incompleta.

En la parte del detalle, en el campo **Tipo**, se debe ingresar los tipos de factores de crédito tributario que tiene la empresa con su respectivo porcentaje y grabar.

- Factor CT 0%: Compras que tienen 0% de crédito tributario
- Factor CT 100%: Compras que tienen 100% de crédito tributario
- Razón Operacional: Compras que tiene porcentaje de razón operacional
- Razón Transaccional: Compras que tiene porcentaje de razón transaccional
- Ninguno: Compra que no tiene ningún tipo de crédito tributario
- 2. En la opción "Distribución Contable CT", del módulo SRI se puede ingresar manualmente o a través de la carga del archivo Excel, la distribución contable del crédito tributario.

El usuario puede ingresar en la opción "Distribución Contable CT", dar clic en el botón **Buscar** y se desplegará los períodos de distribución CT; escoger el período de distribución donde se desea ingresar y dar doble clic; en la parte del detalle se ingresa la cuenta contable con su respectivo factor de crédito tributario. Para realizar la distribución contable mediante el archivo Excel, dar clic en el botón **Cargar detalle** y subir el archivo Excel de acuerdo al formato que se indica en el botón; finalmente dar clic en el botón **Grabar**.

3. En la opción "Asignación manual distribución CT", del módulo SRI, el sistema recupera todas las compras realizadas en el período correspondiente a la distribución contable CT y realiza distribuciones manuales, de aquellas compras que no se ajustan a las reglas de distribución definidas en la opción de "Distribución Contable CT"; por lo que, esta opción no es paso obligatorio del proceso.

A esta opción, ingresan las compras que fueron contabilizadas en la opción "Contab. Ctas. por pagar" del módulo Cuentas por Pagar.

El usuario ingresa a la opción "Asignación manual distribución CT", da clic en el botón **Buscar** y se despliega una pantalla de búsqueda, donde se ingresa el período a consultar, se da clic en el botón **Buscar** que se encuentra en el menú de la pantalla, el sistema presenta todas las compras de ese período con su distribución contable CT.

Sí se desea asignar manualmente una distribución CT diferente a la ya definida, se da clic en el documento de compra que desea cambiar, en el campo **Distr. Ct**, puede ingresar el factor de distribución que afectará a todas las cuentas del asiento contable, o puede ir a la **pestaña de Contabilización**, al final de cada registro se encuentra la columna **Tipo CT**, donde el usuario puede ingresar el factor de crédito tributario que le corresponde a cada cuenta contable y finalmente dar clic en el botón **Grabar**. A continuación, esta compra desaparece de esta pantalla y se la encuentra presionando el botón **Pedidos asig.**, caso contrario, la información está lista para los reportes.

4. En la opción "Reportes - SRI", del módulo SRI se puede visualizar los reportes correspondientes a Crédito Tributarios: El **Reporte detallado CT** y el **Reporte resumido CT**.

El usuario ingresa a la opción "Reportes - SRI", dar clic en el botón **Buscar**, el sistema le presenta todos los reportes que tiene la opción. El usuario escoge el que desea visualizar y finaliza el proceso.

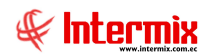

### **Preguntas Frecuentes**

#### *¿Cómo recuperar un documento anulado?*

Se puede recuperar un documento que fue anulado, en el módulo SRI, en la opción "Documentos anulados".

El usuario puede ingresar al módulo SRI, opción "Documentos anulados", dar clic en el botón **Buscar**, se despliega una pantalla, donde se ingresa los datos de consulta del documento anulado, a continuación, se marca el documento anulado que quiere recuperar y se da clic en el botón **Borrar**. Por último, se debe ir a la opción del sistema donde fue generado el documento, para poder nuevamente emitir o modificar, ese documento que fue anulado.

- Sí el documento es una factura de venta, ingresar en el módulo de Ventas, opción "Doc. de Ventas", dar clic en el botón **Buscar**, el sistema presenta el registro de todos los documentos emitidos, buscar la factura que se va a recuperar, dar doble clic e ingresar la información que falta. El mismo procedimiento seguir para notas de crédito y las notas de débito.
- Sí es una retención de compras, ingresar en la opción "Consultar retenciones" del módulo Cuentas por pagar, dar clic en el botón **Buscar**, el sistema presenta un filtro donde se debe ingresar los datos de búsqueda del documento que se quiere recuperar. Se marca la retención y se da clic en el botón **Borrar número anulado**, que se encuentra en el menú principal de la pantalla, el sistema encera el número de retención y de esta manera podrá el usuario volver a utilizarlo.

#### *¿Como cargar la distribución Contable CT?*

El usuario puede cargar la distribución contable de crédito tributario en el módulo SRI, en la opción "Distribución Contable CT", dar clic en el botón **Buscar**, a continuación se desplegará en la pantalla las distribuciones contables CT, ubicar la distribución en la que necesita cargar el archivo y dar doble clic, presionar el botón **Carga detalle** que se encuentra en el menú de esta pantalla (armar el archivo Excel con el formato indicado en el botón), cargar el archivo y grabar.

| 1     |                                     |                          |  |
|-------|-------------------------------------|--------------------------|--|
| 种     | <b>(2)</b>                          |                          |  |
| mpo   | rtar Excel                          |                          |  |
|       |                                     |                          |  |
| -     | 1                                   |                          |  |
| Datos | 1                                   |                          |  |
| Datos | Código Ctb.                         | Tipo CT                  |  |
| Datos | Código Ctb.<br>(Texto)              | Tipo CT<br>(Texto)       |  |
| Datos | Código Ctb.<br>(Texto)<br>1.1.12.25 | Tipo CT<br>(Texto)<br>RO |  |

#### ¿Cuándo se cierra un periodo CT?

Se cierra un período de crédito tributario, cuando ya ha finalizado la declaración de impuestos. Al momento de cerrarlo ya no se puede realizar ningún movimiento.

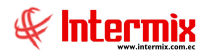

El usuario debe ingresar a la opción "Distribución CT", del módulo SRI, dar clic en el botón **Buscar**, el sistema le presenta todos los períodos de crédito tributario que tiene la empresa, dar doble clic en el período que desea cerrar. En la pantalla de Distribución CT, dar clic en el botón **Cerrar período**, que se encuentra en el menú, el sistema cambia el período a Estado **cerrado**, finalmente se da clic en el botón **Aplicar**, para guardar el cambio.

#### ¿Dónde generar Anexo RDEP?

El Anexo de retenciones a empleados RDEP, se lo puede realizar en el módulo SRI, el usuario ingresa a la opción "Generar Anexo RDEP", se despliega una pantalla donde el usuario puede escoger con que datos necesita que se genere el archivo.

El anexo RDEP puede generarse por empresa, por tipo de rol, por año, por intervalo de fechas y adicional el archivo puede ser exportado a Excel, tipo texto o xml.

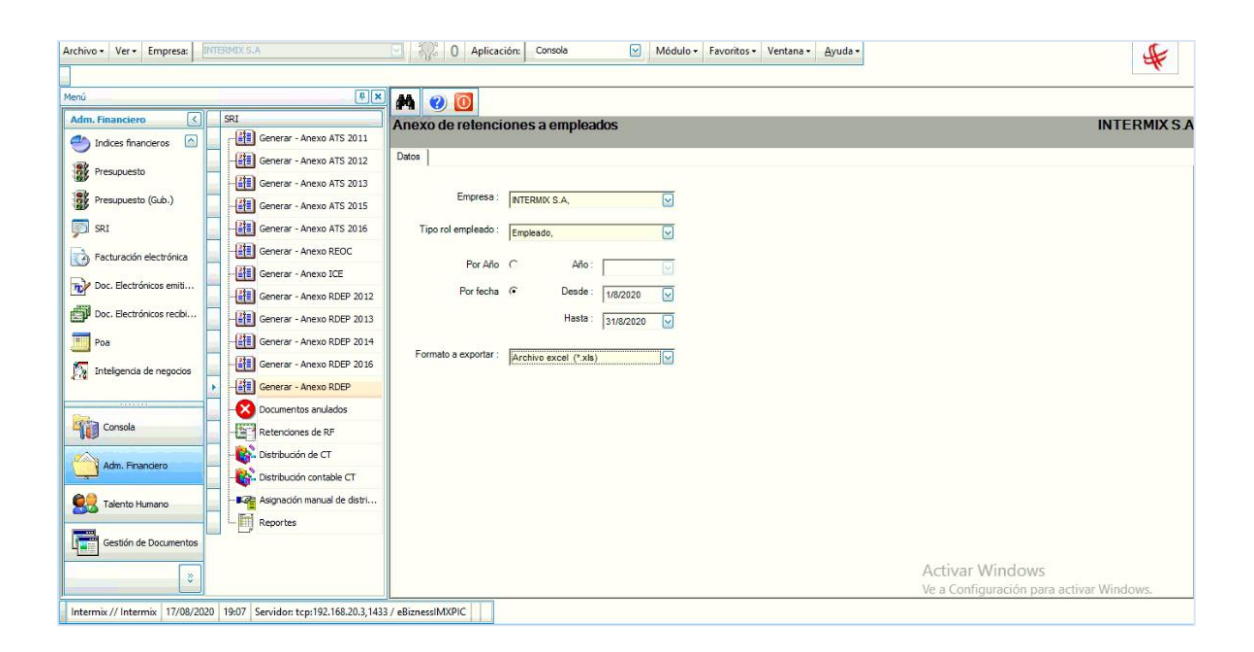

#### *¿Dónde generar Anexo ATS?*

El Anexo Transaccional Simplificado ATS, se lo puede realizar en el módulo SRI, el usuario ingresa a la opción "Generar Anexo ATS 2016", se despliega una pantalla donde se ingresa el intervalo de fechas para generar el anexo, a continuación, dar clic en el botón **Buscar**, el sistema le permite elegir donde guardar el archivo tipo XML.

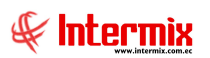

| e-Bizness © - [Anexo transaco<br>urchivo • Ver • Empresa: | cional 2016]<br>MTERMIX S.A       | Aplicación: Console  Módulo - Favoritos - Ventana - Ayuda - | - a ×                                       |
|-----------------------------------------------------------|-----------------------------------|-------------------------------------------------------------|---------------------------------------------|
| lenú                                                      | t x                               | A @ 0                                                       |                                             |
| Adm. Financiero                                           | SRI                               | Anexo transaccional 2016                                    | INTERMIXS                                   |
| 😫 Contabilidad 🛛 🔄                                        | Generar - Anexo ATS 2011          |                                                             |                                             |
| Castabildad Claster                                       | Generar - Anexo ATS 2012          | Datos                                                       |                                             |
| Contabilidad - Cientes                                    | Generar - Anexo ATS 2013          |                                                             |                                             |
| Indices financieros                                       | Generar - Anexo ATS 2015          | Fecha inicial Ctb.: 14/10/2020                              |                                             |
| Presupuesto                                               | Generar - Anexo ATS 2016          |                                                             |                                             |
| Presupuesto (G.b.)                                        | Generar - Anexo REOC              | Pecha final Cto.: 14/10/2020                                |                                             |
| W Hestpaceto (dab.)                                       | Generar - Anexo ICE               |                                                             |                                             |
| joj sri                                                   | Generar - Anexo RDEP 2012         |                                                             |                                             |
| 访 Facturación electrónica                                 | Generar - Anexo RDEP 2013         |                                                             |                                             |
| Doc. Electrónicos emiti                                   | Generar - Anexo RDEP 2014         |                                                             |                                             |
|                                                           | Generar - Anexo RDEP 2016         |                                                             |                                             |
| p Doc. Electronicos recibi                                | Generar - Anexo RDEP              |                                                             |                                             |
| Pna                                                       | - Ocumentos anulados              |                                                             |                                             |
| Consola                                                   | Retenciones de RF                 |                                                             |                                             |
| <u>~</u>                                                  | Distribución de CT                |                                                             |                                             |
| Adm. Financiero                                           | Distribución contable CT          |                                                             |                                             |
| Talanto Mumano                                            | Asignación manual de distri       |                                                             |                                             |
|                                                           | Reportes                          |                                                             |                                             |
| Gestión de Documentos                                     |                                   |                                                             |                                             |
|                                                           |                                   |                                                             | Actives Mindows                             |
| 3                                                         |                                   |                                                             | Ve a Configuración para activar Windows     |
| Intermity // Intermity 14/10/202                          | 20 17-49 Sensider TCP-SERVDESARPO | LO 1422 / obizzer/IMVD/C                                    | te a contriguiorion puro actival minitorio. |

#### ¿Cómo registrar un documento preimpreso que rompió o daño?

Los documentos que no fueron utilizados por algún motivo, se registran en la opción de "Documentos anulados" del módulo SRI. El usuario da clic en el botón **Nuevo**, el sistema despliega la pantalla donde se debe ingresar los datos correspondientes al documento que desea registrar: la fecha Ctb del documento, el tipo de documento que puede ser factura, retención, nota de crédito, etc., el número del documento, el número de autorización y una descripción.

| ocumento anulado           |                               | INTERM     | IX |
|----------------------------|-------------------------------|------------|----|
| latos                      |                               |            |    |
| Secuencial :               | Usuario : Intermix            |            | _  |
| Fecha Ctb. : 23/11/2020    | Tipo documento : 01 - Factura |            |    |
| Iro. Documento : 000023456 | Fecha :                       | 23/11/2020 |    |
| Nro. Serie : 002004        | Nro. Autorización :           | 1234567898 |    |
| Descripción :              |                               |            | ~  |

#### - ¿Cómo se ingresa retenciones de rendimientos financieros masivamente?

Las retenciones de rendimiento financiero, se puede ingresar masivamente en el módulo SRI, en la opción "Retenciones de RF". El usuario da clic en el botón **Carga Excel**, que se encuentra en el menú principal de la pantalla y carga el archivo Excel (el usuario realiza este archivo, de acuerdo al formato que se encuentra en el botón).

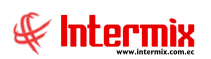

| • Ver • Empresa:         | TERMIX S.A                  | 🖸 🎊 0            | Aplica                            | ción: Consola      |                       | Módulo •  | Favoritos | • Ventana • <u>A</u> yı   | uda -    |            |            |                | 5         |
|--------------------------|-----------------------------|------------------|-----------------------------------|--------------------|-----------------------|-----------|-----------|---------------------------|----------|------------|------------|----------------|-----------|
|                          |                             |                  |                                   |                    |                       |           |           |                           |          |            |            |                |           |
|                          | ŧ ×                         |                  | X                                 |                    | 🗄 🗎 • 💽               | - #4      | ) 🚺       |                           |          |            |            |                |           |
| Financiero <             | SRI                         | Retencion        | nes de                            | rendimien          | tos financiero:       | s         |           |                           |          |            |            |                | INTER     |
| Indices financieros      | Generar - Anexo ATS 2011    |                  |                                   |                    |                       | -         |           |                           |          |            |            |                |           |
|                          | Generar - Anexo ATS 2012    | Arrastre una col | Arrastre una columna para agrupar |                    |                       |           |           |                           |          |            |            |                |           |
| Presupuesto              | Generar - Anexo ATS 2013    | Secuencial       | Agencia                           |                    | Caia                  | Usuario   | Generad   | pr                        |          | Fecha      | Fecha Emi. | Nro, Serie     | Documento |
| Presupuesto (Gub.)       | Generar - Anexo ATS 2015    | •                | 1 10 de A                         | gosto INTERMIX     | RET-ELECTR            | cristian  | BENITEX   | social                    |          | 25/05/2018 | 25/05/2018 | 002117         | 000000034 |
| 102                      | Generar - Anexo ATS 2016    |                  | 2 10 de A                         | gosto iNTERMIX     | RET-ELECTR            | cristian  | BENITEX   | social                    |          | 25/05/2018 | 25/05/2018 | 002117         | 00000035  |
|                          |                             |                  | Carga de                          | e retenciones RF   | Frm.                  |           |           |                           |          |            |            |                | 00000036  |
| Facturación electrónica  | Generar - Anexo REOC        | 1                |                                   |                    |                       |           |           |                           |          |            |            |                | 00000037  |
| Doc. Electrónicos emiti  | Generar - Anexo ICE         | 1                |                                   |                    |                       |           |           |                           |          |            | 00000038   |                |           |
|                          | Generar - Anexo RDEP 2012   | 1                | Carga                             | a de retenci       | ones RF. Fr           | n.        |           |                           |          |            | INTE       | RMIXSA         | 00000039  |
| Doc. Electrónicos recibi | Generar - Anexo RDEP 2013   | 2                | Dates                             |                    |                       |           |           |                           |          |            |            |                | 000000035 |
| Poa                      | Generar - Anexo RDEP 2014   |                  | Datos                             |                    |                       |           |           |                           |          |            |            |                | 000000036 |
| 1.574                    | Generar - Anexo RDEP 2016   | 2                | Form                              | ato del archivo de | e excel para las fact | turas     |           |                           |          |            |            |                | 000000037 |
| Inteligencia de negocios |                             | 2                |                                   | 1                  | Alexandre and         | These are |           | -                         | Total    | Total      | 1-         |                | 000000038 |
|                          | Generar - Anexo RDEP        | 2                |                                   | Cliente (Texto)    | Nro. Serie<br>(Texto) | Fec. Em   | isión     | Tipo<br>Cuenta(Ahorros/Ex | Depósito | Rendimie   | ento De    | tal<br>spósito | 000000039 |
|                          | Documentos anulados         | 2                |                                   |                    | (TEAC)                | (10,00)   |           | (Texto)                   | (Texto)  | (Texto)    | Ex         | enta(Texto)    | 000004597 |
| Consola                  | Retenciones de RF           | 2                | •                                 | 100123456700       | 016-015               | 08/08/2   | 016       | 1                         | 200      | 300        | 25         | D              | 000004598 |
|                          | Distribución de CT          | 2                | •                                 | 170123456700       | 1 010-011             | 29/08/2   | 016       | 0                         | 0        | 0          | 0          |                | 000004599 |
| Adm. Financiero          | Distribución contable CT    | 2                |                                   |                    |                       |           |           |                           |          |            |            |                | 000004600 |
| -                        | Acionación manual de dietri | 3                | 11                                |                    |                       |           | 1         |                           |          |            |            | <u></u>        | 000004601 |
| Talento Humano           |                             | 3                | 1 PINZON                          |                    | Punto UIDE            | Intermix  | CONFECC   | LIONES MIR                |          | 25/05/2018 | 25/05/2018 | 001002         | 000004602 |
|                          | Keportes                    | 3.               | 2 PINZON                          |                    |                       | Intermix  | COMERCI   | LIA, LIDA.                |          | 25/05/2018 | 25/05/2018 | 001002         | 000004603 |
| Gestión de Documentos    |                             | 2                | 4 10 de A                         | dosto INTERMIN     | nunto 129             | Intermix  | CANADA    | EXPORT. S.A.              |          | 31/05/2018 | 31/05/2018 | 002129         | 000000016 |
|                          |                             | Total=328        | 3                                 | ADDITO #VIENDIA    | Denv ser              | andermox  | CRIADA    | LAT ON T. J. B.           |          | Activ      | ar Winde   | 2WC            | 000000010 |